# A Security Aspect Of USB Flash Drives

#### Version 1.1 September 2007

# 1. Forewords

#### Table of Contents

- 1. TakeMS
- 2. PEAK III
- 3. PEAK II
- 4. AlcorMicro

Have you ever asked yourself these questions?

- How safe is the password function of my USB flash drive (UFD)?
- What if I loose or forget my password, then what?
- If my UFD is lost or stolen, can someone else access my data?

If so, continue reading this document and you will hopefully get some answers!

This paper will focus on *four* different USB flash drives and the different software that is distributed with the UFD in question. It also includes a brief analysis of how safe they are. Or should I say "how unsafe they are?!". As the software that I have tested does not use encryption a simple patch may sometimes do the trick and provide us with the real password.

Sometimes those handy devices, which we rely on so much to keep our work portable and safe, are NOT always as safe as you would wish them to be. Using a ring3 debugger (OllyDbg) the communication between the protection software and the flash drive is easily intercepted. If the data, sent between the UFD and the computer, is just plain text, security could be totally compromised when monitoring the data via the debugger. This is both positive AND negative; the upside is that if you really have lost/forgotten your password, it MIGHT be retrievable (if you have to knowledge). On the downside, if someone wants to snoop around on your "protected" section of your UFD you could be, depending on choice of software, VERY poorly protected. As a special bonus I have decided to bundle this paper with my password recovery tool, the "UFD Password Revealer v1.2".

Enjoy your read, potassium / ARTeam

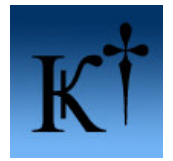

### **Disclaimers**

All code included with this tutorial is free to use and modify; we only ask that you mention where you found it. This tutorial is also free to distribute in its current unaltered form, with all the included supplements.

All the commercial programs used within this document have been used only for the purpose of demonstrating the theories and methods described. No distribution of patched applications has been done under any media or host. The applications used were most of the times already been patched, and cracked versions were available since a lot of time. ARTeam or the authors of the paper cannot be considered responsible damages the companies holding rights on those programs. The scope of this tutorial as well as any other ARTeam tutorial is of sharing knowledge and teaching how to patch applications, how to bypass protections and generally speaking how to improve the RCE art. We are not releasing any cracked application.

## Verification

ARTeam.esfv can be opened in the ARTeamESFVChecker to verify all files have been released by ARTeam and are unaltered. The ARTeamESFVChecker can be obtained in the release section of the ARTeam site: <a href="http://arteam.accessroot.com/releases/">http://arteam.accessroot.com/releases/</a>

# **Table of Contents**

| Verification                                               | 2  |
|------------------------------------------------------------|----|
| 1. TakeMS – Protection? Where?                             | 3  |
| 1.1 Hardware                                               | 3  |
| 1.2 Methodology                                            | 3  |
| 1.3 Patching protection application to reveal the password | 5  |
| 2. PEAK III – Not much better.                             | 7  |
| 2.1 Hardware                                               | 7  |
| 2.2 Methodology                                            | 7  |
| 2.3 Patching protection application to reveal the password | 9  |
| 3. PEAK II – A Harder Shell                                | 11 |
| 3.1 Hardware                                               | 11 |
| 3.2 Methodology                                            | 11 |
| 4. AlcorMicro – XOR:ed partial password storage            | 16 |
| 4.1 Hardware                                               | 16 |
| 4.2 Methodology                                            | 16 |
| 5. What if I'm not a hardcore reverser then?               | 20 |
| 6. Conclusions                                             | 20 |
| 7. Greetings                                               | 20 |
| 8. References                                              | 20 |
|                                                            |    |
| Document History                                           | 20 |
|                                                            |    |

# 1. TakeMS - Protection? Where?

# 1.1. Hardware

First victim is a USB flash drive (UFD) from TakeMS (1 Gb, fig 1.1), which supports a public and a "secure" partition that was setup with the software that came with the device.

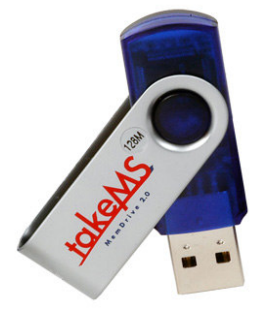

Fig 1.1 TakeMS 1 Gb stick

# 1.2. Methodology

The first UFD to be examined was the TakeMS stick. So load up the protection software included with the stick (CarryItEasy from cososys.com) and assign a password (ARTeam) and a password reminder (Who owns?) to the protected partition. Unplug and re-plug the UFD and re-run CarryItEasy. This time you will be asked to enter a password. See figure 1.2.

| Carry it Easy - Login                                   | ×                 |
|---------------------------------------------------------|-------------------|
| You need to enter your password to start Carry it Easy! |                   |
| Password                                                | Login<br>Cancel   |
| Password hint:Who Rules?                                |                   |
| To change your password go to the                       | Security Settings |

Figure 1.2 Password dialog of CarryItEasy. Yeah, Who Rules? BGates? Nah.

Since this application launches a copy of itself in a temporary folder and re-launches with CreateProcess, we need to attach OllyDbg to the newly created process. So launch our good friend Olly!

| Select process to attach                                                                                   |                                                                                                    |                                                                                 |                                                                                                    |  |
|----------------------------------------------------------------------------------------------------|----------------------------------------------------------------------------------------------------|---------------------------------------------------------------------------------|----------------------------------------------------------------------------------------------------|--|
| Process                                                                                                    | Name                                                                                                 | Window                                                                          | Path                                                                                                    |  |
| 00001060<br>00001730<br>00000680<br>00000640<br>00000728<br>00000630<br>00000644<br>000000644<br>000000644 | CarryItE<br>PLBkMon<br>ashMaiSv<br>ashServ<br>ashWebSv<br>aswUpdSv<br>ISUSPM<br>KHALMNPR<br>LUBPASPU | Carry it Easy - Login<br>PLBkMon<br>aswServ helper window<br>KHALHPP_MainWindow | C:\DOCUME"1\roe\LOCALS"1\Temp\CarryItEasy\CarryItEasy.exe<br>C:\Program Files\Alwil SoftB Flash Disk Utility\PLBKMOn.exe<br>C:\Program Files\Alwil Software\Avast4\ashMaiSv.exe<br>C:\Program Files\Alwil Software\Avast4\ashMeiSv.exe<br>C:\Program Files\Alwil Software\Avast4\ashWebSv.exe<br>C:\Program Files\Alwil Software\Avast4\ashWebSv.exe<br>C:\Program Files\Alwil Software\Avast4\ashWebSv.exe<br>C:\Program Files\Common Files\InstallShield\UpdateService\ISUSPM.exe<br>C:\Program Files\Common Files\Logitech\KhalShared\KHALMMPR.EXE |  |
|                                                                                                    |                                                                                                    |                                                                                 | Attach Cancel                                                                                                    |  |

Figure 1.3 Attaching to CarryItEasy.exe

There it is. Press the "Attach" button and then press "F9" to continue running the application. Now, set a breakon-access bp on the code section of CarryItEasy and press the login dialog, you will now, hopefully, end up somewhere in the running code. Search for "All intermodular calls" and find the calls to DeviceloControl (for more info, consult MSDN) and set breakpoints on all of them.

| 🗱 BllyDbg - CarryItEasy.exe - [Found intermodular calls]                                                                                                    |           |  |  |
|----------------------------------------------------------------------------------------------------|-----------|--|--|
| R File <u>V</u> iew <u>D</u> ebug Plugins Options <u>W</u> indow <u>H</u> elp                                                                                 | - 8 ×     |  |  |
| ► < × ► II + + + F F + → + L E M T W H C / K B R S                                                                                                    | <b>∷</b>  |  |  |
| Address Disassembly Destination                                                                                                    | ~         |  |  |
| 0048604F CALL [DWORD DS:<&USER32.DestroyWindow>] USER32.DestroyWindow                                                                                         |           |  |  |
| 004DD069[CALL_CDW0RD_DS:<&USER32.DestroyWindow>] USER32.DestroyWindow                                                                                         |           |  |  |
| 0042109F CHEL LDWURD DS:(&USER32.DestroyWindow)]USER32.DestroyWindow                                                                                          | E         |  |  |
| 8048442A CALL [DWORD DS:<&kERNEL32.DeviceIoContrikernel32.DeviceIoControl                                                                                     |           |  |  |
| 004DE012 CALL [DWORD DS:<&USER32.DispatchMessage  USER32.DispatchMessageW                                                                                     |           |  |  |
| 004E1717 CALL [DWORD DS:<&USER32.DispatchMessage USER32.DispatchMessageW                                                                                      |           |  |  |
| 004E936ELCHLL LUWURD DS:{&USER32.DIspatchmessage(USER32.DIspatchmessageW<br>004E936ELCHLL (UNP AWINEROUL Desugart State Property is a WUNEROUL COMPANY is a W |           |  |  |
| 094EIDDD CHLL (JNF.&WINSPOOL.DocumentPropertiesW) WINSPOOL.DocumentPropertiesW                                                                                |           |  |  |
| 09450269[CHL] [DWDRD DS:<&USER32.DrawFocusRect>1]USER32.DrawFocusRect                                                                                         |           |  |  |
| 004650EB CALL [DWORD DS:<&USER32.DrawFocusRect>] USER32.DrawFocusRect                                                                                         |           |  |  |
| 004660AD_CALL [DWORD_DS:<&USER32.DrawTextExW>] USER32.DrawTextExW                                                                                             |           |  |  |
| 0042ED40 CALL [DWORD DS:<&USER32.DrawTextW>] USER32.DrawTextW                                                                                                 |           |  |  |
| 00434338 CALL [DWORD DS:<&USER32.DrawTextW>] USER32.DrawTextW                                                                                                 |           |  |  |
| 00485816 CHLL_LDWORD_DS:<&USER32.DrawlextW>] USER32.DrawlextW<br>00485816 CHLL_LDWORD_DS:<&USER32.DrawlextW>] USER32.DrawlextW                                |           |  |  |
| 004D940[CHLL [DWORD D3:\@U9ER3c.DFawTextW/] U9ER32.DFawTextW<br>004D940[CU] [DWORD D3:\@U9ER32.DrawTextW/] U9ER32.DrawTextW                                   |           |  |  |
| CAMPAGE CALL FOR DATE AND DE CALCERDA DE ANTENNAN A DECIDA DE ANTENNAN                                                                                        | <u>``</u> |  |  |
| Break-on-access when executing (004DECC3)                                                                                                    | Paused    |  |  |

Figure 1.4 Setting breakpoints on DeviceloControl

With this done, return to the login dialog and enter any password e.g BGates :) and press the "login"-button. Now OllyDbg will break here:

| 💥 BllyDbg - CarryItEasy.exe - [CPU                                                                                                    | - thread 00000650, module                                                                                                    | e CarryltE]                                                                                                    |                                                                                                    |                                           |
|----------------------------------------------------------------------------------------------------|----------------------------------------------------------------------------------------------------|----------------------------------------------------------------------------------------------------|----------------------------------------------------------------------------------------------------|-------------------------------------------|
| C File Yiew Debug Plugins Options Window Help                                                                                                    |                                                                                                    |                                                                                                    |                                                                                                    |                                           |
|                                                                                                    | → → L E M T W                                                                                                    | HC/KBR····S                                                                                                    | E <b>.</b> ?                                                                                                    |                                           |
| Biblication     FFIS     28044450     CHLL     CDWD       00484430     85C0     85C0     155     EARL       00484433     98564     FF000000     JE CarryIt     CarryIt       00484438     8846     MOV ERX.ID     D04 EARL     D04 EARL       00484438     8846     MOV ERX.ID     D04 EARL     D04 EARL       00484438     8445     HOV ERX.ID     D04 EARL     D04 EARL       004844438     8459     D00 EARL     D04 EARL     D04 EARL       00484445     8459     D01 EARL     HOVE EXX.ID     D04 EARL       00484445     0FE448     HOVE EXX.ID     HOVE EXX.ID     D04 EARL       00484450     0E11     10     HOVE EXX.ID     HOVE EXX.ID       00484450     0E14     0B12     INV.ID     DRX.ID       00484450     0E16     INV.ID     INV.ID     DRX.EXX.EXX.EXX.EXX.EXX.EXX.EXX.EXX.EXX.E | 105:(&KERNEL32.DeviceIoCont<br>.00434537<br>00RD 05:ESI+41<br>TE DS:ERX+21<br>.00484596<br>BVTE 05:ERX+321<br>BVTE 05:ERX+321<br>00RD 05:ERX+321<br>00RD 05:ESI1                                                                                                    | kernel32.DeviceloContro                                                                                                    | Registers ()     ()       ERX 0004000     EXX 0004000       EXX 00090120     EXX 00050400       EXX 00050400     EXX 00056744       EXI 00056744     EXI 00056744       EXI 00066744     EXI 00066744       EXI 00066744     EXI 00066744       EXI 00066744     EXI 00066744       EXI 00066744     EXI 00066744       EXI 00066744     EXI 00066744       EXI 00066744     EXI 00066744       EXI 00066744     EXI 00066744       EXI 00066744     EXI 00066744       EXI 00066744     EXI 00066744       EXI 00066744     EXI 00066744       EXI 00066744     EXI 00066744       EXI 00066744     EXI 00066744       EXI 00066744     EXI 00066744       EXI 0006744     EXI 0006744       EXI 0006744     EXI 0006744       EXI 0006744     EXI 0006744       EXI 0006744     EXI 0006744       EXI 0006744     EXI 0006744       EXI 0006744     EXI 0006744       EXI 0006744     EXI 0006744       EXI 0006744     EXI 0007744       <                                                                                                    | HHX)                                      |
| Address     Hex     dunp       010E0043     2C     00     00     00     00     10     18     00       010E0043     2C     00     00     00     00     10     18     00       010E0043     2C     00     00     00     00     10     18     00       010E0053     06     00     00     00     00     00     00     00     00     00     00     00     00     00     00     00     00     00     00     00     00     00     00     00     00     00     00     00     00     00     00     00     00     00     00     00     00     00     00     00     00     00     00     00     00     00     00     00     00     00     00     00     00     00     00     00     00     00     00     00     00     00     00     00     00                                                                  | INCLI     Image: Constraint of the second second | CICLETC     00000128     hevi       0104FED4     0004D004     10Con       0104FED5     01040043     10Son       0104FED5     0000250     10Bup       0104FED5     0000250     10Bup       0104FED5     0000250     10Bup       0104FED5     0000250     10Bup       0104FE55     0000250     0utb       0104FE55     00002500     0utb       0104FE55     00002050     0utb       0104FE55     0104FF34     00002500       0104FEF6     01025050     0104FF14       0104FE55     0005240     0005240 | P 6 85 002<br>2 0 DS 002<br>2 0 DS 002<br>2 0 DS 002<br>2 0 DS 002<br>4 0 DS 002<br>4 0 DS 00<br>4 0 DS 00<br>4 0 D | S SODIE O(FFFFFFF)<br>S SODIE O(FFFFFFFF) |
| Breakpoint at CarryItE.0048442A                                                                                                    |                                                                                                    |                                                                                                    |                                                                                                    | Paused                                    |

Figure 1.5 Break at DeviceloControl with fake password

Follow the "InBuffer" in dump and you will see our input password "BGates". Press "F9" one time and break again on DeviceloControl. Now press "F8" and check the place where the text "BGates" was before! Now it displays your real password! ARTeam (of course)

| 🏶 BllyDbg - CarryltEasy.exe - [CPU - thread 00000650, module CarryltE]                                                                                                    |                                                                                                    |  |  |  |
|----------------------------------------------------------------------------------------------------|----------------------------------------------------------------------------------------------------|--|--|--|
| C File View Debug Plugins Options Window Help                                                                                                    | _ Ə ×                                                                                                    |  |  |  |
|                                                                                                    | H C / K B R S 🔚 📰 ?                                                                                                    |  |  |  |
| 00484428 FF15 28A44F00 CALL EDWORD DS:<&KERNEL32.DeviceIoContr<br>00484430 8500 TEST EAX.EAX                                                                                                    | kernel32.DeviceIoControl                                                                                                    |  |  |  |
| 00484432 →0F84 FF000000 JE CarryItE.004844537<br>00484438 8846 04<br>00484438 8846 02<br>00484438 8448 02<br>00484438 8449 02<br>00484448 840<br>00484440 ~0F84 50010000<br>00484446 0FB648 32<br>00484446 0FB648 32<br>00484444 0FB740 3C<br>00484444 8816<br>00484444 8816<br>00484448 8816<br>00484443 816<br>00484443 884<br>00484450 CIE1 10<br>00484450 0FE1 0<br>00484450 0FE1 0<br>00484450 0FE1 10<br>00484450 0FE1 10<br>00484450 0FE1 10<br>00484450 0FE1 10<br>00484450 0FE1 10<br>004 0FE 00<br>00 0FEX FEX<br>00 0FEX FEX<br>00 0FEX<br>00 0FEX | EAA 00000001 Kernel32.7C801694 EDX 7C50EB94 ntdll.KlFastSystem EDX 0000001 ESP 0104FP0C ESP 0000250 ESI 0005F448 EDI 00006200 EIP 00484430 EIP 00484430 CarryItE.00484430                                                                                                    |  |  |  |
| EAX=00000001                                                                                                    | P 0 CS 0023 32Dit 0(FFFFFFF)<br>P 0 CS 0013 32Dit 0(FFFFFFF)<br>P 0 SS 0023 32Dit 0(FFFFFFFF)<br>Z 0 DS 0023 32Dit 0(FFFFFFFF)                                                                                                    |  |  |  |
| Address Hex dump ASCII                                                                                                    | 0104FF0C 00D6F590 UNICODE "BGates"                                                                                                    |  |  |  |
| 0102005305   05   00   00   00   00   00   00   00   00   00   00   00   00   00   00   00   00   00   00   00   00   00   00   00   00   00   00   00   00   00   00   00   00   00   00   00   00   00   00   00   00   00   00   00   00   00   00   00   00   00   00   00   00   00   00   00   00   00   00   00   00   00   00   00   00   00   00   00   00   00   00   00   00   00   00   00   00   00   00   00   00   00   00   00   00   00   00   00   00   00   00   00   00   00   00   00   00   00   00   00   00   00   00   00   00   00   00   00   00   00   00                                                                                                    | 0104FF14 0006F448<br>0104FF10 00000000<br>0104FF20 00000000<br>0104FF24 004017CC RETURN to CarryItE.004917CC from CarryItE.0048<br>0104FF20 00000000<br>0104FF2C 000040004<br>0104FF2C 000040004<br>0104FF34 77048801 USER32.77D48801<br>0104FF34 77048801 USER32.77D48801<br>0104FF34 00006F448 |  |  |  |
|                                                                                                    | Paused                                                                                                    |  |  |  |

Figure 1.6 Break at DeviceloControl with the real password

Now we need not to know more. Remove the bp's and let the application run freely. Enter "ARTeam" as password and.. Voilá! You now have complete access to everything that resides inside the so-called "protected" partition. Now this will of course satisfy the needs for some reverse engineers. But I want to take it a step further. How about modifying CarryItEasy to show the real password instead of the password hint?!

# 1.3. Patching protection application to reveal the password

My thought was to modify the application CarryItEasy. When you press the "Password Reminder" button, the reminder, which is read from UFD during launch, is shown in the dialog window. Problem is that if we are going to reverse engineer this application we will certainly need more than one try at the reminder button and since it becomes hidden directly after pressing.. Ummm. It needs some improvements :) The following section of code hides the reminder button.

| 004DFD13 | FF7424 04     | PUSH | [DWORD | SS:ESP+4]                |
|----------|---------------|------|--------|--------------------------|
| 004DFD17 | FF71 1C       | PUSH | [DWORD | DS:ECX+1C]               |
| 004DFD1A | FF15 28A74F00 | CALL | [DWORD | DS:<&USER32.ShowWindow>] |
| 004DFD20 | C2 0400       | RETN | 4      |                          |

| Carry it I                               | Easy - Login      | ×                 |
|------------------------------------------|-------------------|-------------------|
| You need to enter your password to start | : Carry it Easy!  |                   |
|                                          | )<br>Password     | Login<br>Cancel   |
| Password hint:Who Rules?                 | Password reminder |                   |
| To change your password go to the        |                   | Security Settings |

Figure 1.7 Yeah, who rules? Button is still there :)

Now restart the CarryItEasy.exe and reattach OllyDbg, the breakpoints set earlier will still be there. Now, follow the "InBuffer" in dump just as before. When you see the "Who Rules?" text set a hardware breakpoint on write on the first char of the text. Continue to execute with "F9". Then you will break in kernel32.dll for a while and then return to CarryItEasy.exe, here:

| 00491C82 | 51            | PUSH ECX                                |
|----------|---------------|-----------------------------------------|
| 00491C83 | 56            | PUSH ESI                                |
| 00491C84 | 57            | PUSH EDI                                |
| 00491C85 | 50            | PUSH EAX                                |
| 00491C86 | E8 D53CFFFF   | CALL CarryItE.00485960                  |
| 00491C8B | 8B55 FC       | MOV EDX, [DWORD SS:EBP-4]               |
| 00491C8E | 8B7D 08       | MOV EDI, [DWORD SS:EBP+8]               |
| 00491C91 | 03D2          | ADD EDX,EDX                             |
| 00491C93 | 8BCA          | MOV ECX,EDX                             |
| 00491C95 | 8BF0          | MOV ESI,EAX                             |
| 00491C97 | 8BC1          | MOV EAX, ECX                            |
| 00491C99 | C1E9 02       | SHR ECX,2                               |
| 00491C9C | F3:A5         | REP MOVS [DWORD ES:EDI], [DWORD DS:ESI] |
| 00491C9E | 8BC8          | MOV ECX,EAX                             |
| 00491CA0 | 83E1 03       | AND ECX, 3                              |
| 00491CA3 | F3:A4         | REP MOVS [BYTE ES:EDI], [BYTE DS:ESI]   |
| 00491CA5 | 8B7B 04       | MOV EDI, [DWORD DS:EBX+4]               |
| 00491CA8 | 81C7 A0000000 | ADD EDI,0A0                             |
| 00491CAE | 8955 FC       | MOV [DWORD SS:EBP-4],EDX                |
| 00491CB1 | 75 04         | JNZ SHORT CarryItE.00491CB7             |
| 00491CB3 | 33C0          | XOR EAX,EAX                             |
| 00491CB5 | EB 29         | JMP SHORT CarryItE.00491CE0             |
| 00491CB7 | 57            | PUSH EDI                                |
| 00491CB8 | FF15 24A44F00 | CALL [DWORD DS:<&KERNEL32.lstrlenA>     |
| 00491CBE | 8BF0          | MOV ESI,EAX                             |

Registers:

EDX 010E14F9 ASCII "ho Rules?" ESP 0104FEF0 UNICODE "ARTeam" EDI 010E14F8 ASCII "Who Rules?"

As you can plainly see the correct password is currently stored as pointer to a UNICODE string in ESP. Setting a breakpoint @ 00491C82 reveals something interesting. The call at 00491C86 converts the password in ASCII format to UNICODE format, which suits us just fine :). At 00491CA8 something of interest caught my eye. EDI is a pointer to the "InBuffer" (read from UFD), adding 0xA0h to the starting point of the buffer will point to the string "Who Rules?" and then the code goes on in similar fashion, convert ASCII to UNICODE etc. Changing the ADD EDI, 0A0 to ADD EDI,092, just like previous procedure above, will then point to the ASCII string "ARTeam" and convert it to a UNICODE string. Now pressing of the reminder button is so much nicer. :D Make things easy on yourself now, write the one-byte patch to disk to make things permanent and you're all done!

| Carry it Easy - Login                                   | ×                 |
|---------------------------------------------------------|-------------------|
| You need to enter your password to start Carry it Easy! |                   |
| Password                                                | Login<br>Cancel   |
| Password hint:ARTeam                                    |                   |
| To change your password go to the                       | Security Settings |

Figure 1.8 The real password is now pwnd!!